## Submit your FSA claims online

1. Log on to tristar.summitfor.me

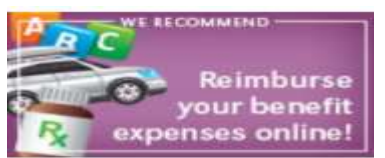

2. Click on

located in the middle of the screen

3. Click on "Add Transaction"

| Home                                                                | Coverages                                                                      | Transaction                           | is Ca                         | irds                            |                                        |                     |               |
|---------------------------------------------------------------------|--------------------------------------------------------------------------------|---------------------------------------|-------------------------------|---------------------------------|----------------------------------------|---------------------|---------------|
| ransactior                                                          | 15                                                                             |                                       | Trans                         | action History                  | Claims Vault™                          | Trans               | actions       |
| nline Transact                                                      | ions                                                                           |                                       |                               |                                 |                                        |                     |               |
| ew and edit previo                                                  | ously submitted cla                                                            | ims or submit new claim:              | s. Submit a new clain         | by clicking Add                 | Transaction.                           |                     |               |
| Add Transaction                                                     |                                                                                |                                       |                               |                                 |                                        |                     |               |
| The management                                                      |                                                                                |                                       |                               |                                 |                                        |                     |               |
| <ul> <li>Unfinished (</li> </ul>                                    | Claims (Not Sub                                                                | omitted)                              |                               |                                 |                                        |                     |               |
| Complete claims                                                     | you have started bi                                                            | ut have not submitted by              | clicking Edit Details         | or Add Receipt.                 |                                        |                     |               |
| Service Date(s)                                                     | Clair                                                                          | nant                                  | Amount                        | Provider/Merc                   | hant Paymen                            | t Method            |               |
| There are no r                                                      | records to display.                                                            |                                       |                               |                                 |                                        |                     |               |
| - Submitted C                                                       | laims (Unpaid)                                                                 |                                       |                               |                                 |                                        |                     |               |
| Claim Number                                                        | Service Date                                                                   | (s) Claimant                          |                               | Amount                          | Provider/Me                            | erchant Pa          | ryment Method |
|                                                                     |                                                                                |                                       |                               |                                 |                                        |                     |               |
| There are no r                                                      | records to display.                                                            |                                       |                               |                                 |                                        |                     |               |
| There are no r                                                      | records to display.<br>laims (Paid)                                            |                                       |                               |                                 |                                        |                     |               |
| There are no r<br>Processed C<br>View the details o                 | records to display.<br>laims (Paid)<br>of claims you have a                    | already processed, includ             | ing reimbursement o           | vr denial details, t            | ay clicking View Det                   | ails.               |               |
| There are no r<br>Processed C<br>View the details o<br>Claim Number | records to display.<br>Jaims (Paid)<br>of claims you have a<br>Service Date(s) | already processed, includ<br>Claimant | ing reimbursement o<br>Amount | r denial details, t<br>Provider | by clicking View Det<br>Payment Method | ails.<br>Check Numb | er            |

## 4. Select Transaction Type "Online Claim".

## Add A Transaction

Enter and submit your claim information below. If you have multiple services on a single receipt or EOB, you can enter the details of a service and click **Add Line Item**. When you are done with that receipt or EOB, click **Submit**.

If you don't have all of the details for your claim, click **Finish Later** to save what you have entered then come back later to finish and submit your claim.

| Transaction Type        | Online Claim      | ~                         |                                   | Required Information  |
|-------------------------|-------------------|---------------------------|-----------------------------------|-----------------------|
| Upload Receipt/EOB      | : Upload A File   | Max Size: 100mb. Su       | pported formats: pdf, bmp, gif, j | pg, eps, tif, or png. |
|                         | Pay Me            | O Pay Provider            |                                   |                       |
| Claimant:               | Test Person       | ~                         |                                   |                       |
| Start Date:             | Ē                 | End Date:                 |                                   |                       |
| Amount:                 |                   |                           |                                   |                       |
| Provider:               |                   |                           |                                   |                       |
| Service Category:       | Select Category 🗸 | Service Code:             | Select Code 🗸 🗸                   |                       |
| Description of Service: |                   |                           |                                   |                       |
| Plan:                   |                   | ~                         |                                   |                       |
| Reimbursement:          | Direct Deposit    | Check                     |                                   |                       |
| Notes:                  |                   |                           |                                   |                       |
|                         |                   |                           |                                   |                       |
|                         |                   |                           | 17                                |                       |
|                         | I have            | read and agree to the Ter | ms and Conditions                 |                       |
|                         | Add Line Item     |                           |                                   |                       |
| Line Item Claims        |                   |                           |                                   |                       |
|                         |                   |                           |                                   |                       |
|                         |                   |                           |                                   |                       |
|                         |                   |                           | Clear Form   Cancel   Finish I    | ater Submit           |
|                         |                   |                           | and a sum how we have a           | ouonne                |

- 5. Choosing Online claim allows you to upload the receipt in the form a pdf document, bump, gif, jpg, eps, tif or png. Click on upload a file.
- 6. Enter the claims information.
- 7. Click Add Line Item
- 8. Click Submit in the lower right hand corner.
- You will receive reimbursement for the claim via a check in the mail or direct deposit if we have your banking information on file. Reimbursements are issued on a Bi-weekly basis.